# คู่มือ/การถอดบทเรียน

## เรื่อง การรับเข้านักศึกษา หน่วยงาน สำนักบริหารและพัฒนาวิชาการ

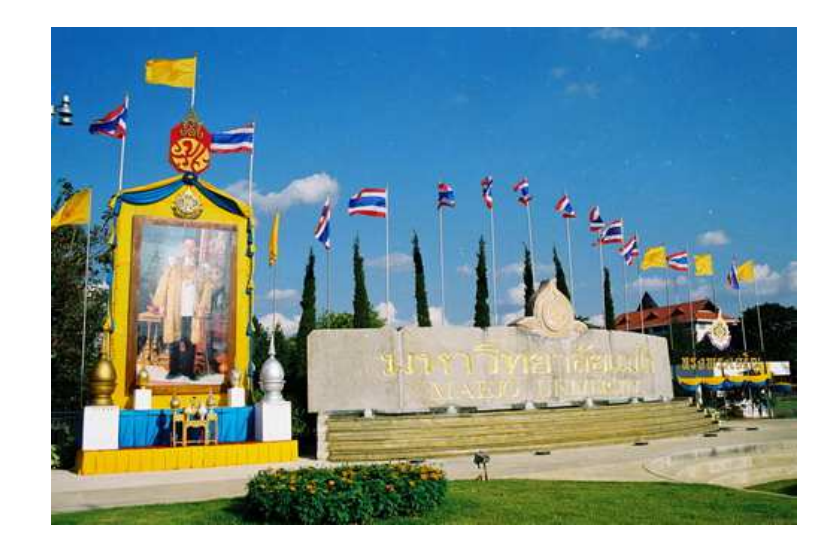

## จัดทำโดย

หน่วยงาน สำนักบริหารและพัฒนาวิชาการ ประจำปีงบประมาณ พ.ศ. 2556 พระราชพระบัญญัติมหาวิทยาลัยแม่โจ้ พ.ศ. 2539 เพื่อให้การเลือก และสอบคัดเลือกเข้า เป็นนักศึกษาระดับปริญญาตรี ปีการศึกษา 2557 ของมหาวิทยาลัยแม่โจ้ เป็นไปด้วยคามเรียบร้อย และถูกต้อง

ในการนี้สำนักบริหารและพัฒนาวิชาการจึงเห็นว่าการรับเข้านักศึกษาที่มีประสิทธิภาพโดย การสามารถใช้โปรแกรมผ่านออนไลน์ ซึ่งแสดงไว้ในคู่มือฉบับนี้

> หน่วยงาน...สำนักบริหารและพัฒนาวิชาการ เดือน กรกฎาคม พ.ศ. 2556

## สารบัญ

| คำนำ                                    | ก |
|-----------------------------------------|---|
| สารบัญ                                  | ป |
| องค์ความรู้ประเด็น "การรับเข้านักศึกษา" | 1 |
| ประเด็นการจัดการความรู้                 | 1 |
| องค์ความรู้                             | 1 |
| กลุ่มเป้าหมาย                           | 1 |
| ผู้รับผิดชอบ                            | 1 |
| การใช้โปรแกรมรับสมัครผ่านระบบออนไลน์    | 2 |

หน้า

## องค์ความรู้ประเด็น "การรับเข้านักศึกษา"

#### ประเด็นการจัดการความรู้

เรื่อง "การรับเข้านักศึกษา"

#### องค์ความรู้

การใช้โปรแกรมรับสมัครผ่านระบบออนไลน์

#### กลุ่มเป้าหมาย

- 1. บุคลากรในสำนักบริหารและพัฒนาวิชาการ
- 2. นักเรียนที่ใช้โปรแกรมรับสมัครผ่านระบบออนไลน์

#### ผู้รับผิดชอบ

- 1. รองผู้อำนวยการสำนักบริหารและพัฒนาวิชาการ ฝ่ายวิชาการ
- 2. หัวหน้ากลุ่มภารกิจทะเบียนเรียน ประมวลผลและรับเข้า
- 3. นางพิชญดา พงษ์พานิช

#### การสมัครเข้าเป็นนักศึกษา

อ่านประกาศ และดำเนินการสมัคร

| <u>)</u> | ยินดีด้อนรับเข้าสู่ระบบรับสมัครน์กดีกษาใหม่ ณ มหาวิทยาลัยแมโจ้                                                                                                    | สำหรับเจ้าหน้าที่ | 📲 เลือกภาษา 🔻 |
|----------|----------------------------------------------------------------------------------------------------|-------------------|---------------|
|          | ระบบรับสมัครนักดึกษาใหม่           สามักบริหารและพัฒนาวิชาการบหาวิทยาลัยแมโจ้ จังหวัดเชียงไหม่           ทน่าแรก         แก้ไขช่อมูลการสมัคร           ตรวจสอบการข่าระเงินและเอกสาร         ทับห่อกสารการสมัคร |                   |               |
|          | ข่าวประกาศรับสมัครนักศึกษาใหม่                                                                                                    |                   |               |
|          |                                                                                                    |                   |               |
|          | ชั้นดีสึกษาขึ้นประกาศนียบัตรวิชาชีพชั้นสูง หรือ เทียบเท่า (ระบบรับตรง)<br>ห้อเชือสิทธิของ<br>เพื่อเข้าศึกษาต่อระดับปริญญาดรี <u>หลักสูตร 4 ปี เทียบเข้าเรียน</u>                                               |                   |               |
|          | หน้าจุกที่ 1                                                                                                    |                   |               |

ผู้สมัครเข้า www.education.mju.ac.th อ่านประกาศรับสมัครเข้าเป็นนักศึกษาใหม่ หากสนใจ ให้คลิ๊กที่ "ดำเนินการสมัคร"

## เลือกสาขาวิชาที่ต้องการสมัคร

|                      |                                                   | ยินดีด้อนรับเข้าสู่ระบบรับสมัครนักศึกษาใหม่ ณ ม                                                                                                    | หาวิทยาลัยแม่โจ้  |          |
|----------------------|---------------------------------------------------|----------------------------------------------------------------------------------------------------|-------------------|----------|
| C                    | ระบบรับสมัคร<br>สานักบริหารและพัฒนา               | รนักศึก <b>นาาใหม่</b><br>เวีชาการนี้หาวิทยาลัยแม่โจ้ จังหวัดเฮียงไหม่                                                                                                    |                   |          |
| หน้าแ                | รก แก้ไขข้อมูลการสมัคร ครา                        | วจสอบการชำระเงินและเอกสาร พิมพ์เอกสารการสมัคร                                                                                                    | 1                 |          |
|                      |                                                   | ระบบรับสมัครนักศึกษาใหม่ประเภทรับตรง                                                                                                    |                   |          |
| <u>เลือกส</u><br>ที่ | าขาวิชาเพื่อสมัครเข้าเป็นนักศึกษาใหม่<br>สาขาวิชา | คณสมบัติ                                                                                                    | เกี่ยวกับหลักสูตร | จำนวนรับ |
| สถาปั                | า<br>ขุดกรรมศาสตร์และการออกแบบสิ่งแวดล้อม         |                                                                                                    |                   |          |
| 1                    | เทคโนโลยิภูมิทัศน์                                | กำลังดีกษาขึ้น 16 วิทย์-ดณิต หรือ สิยปิ-ดำนวณ หรือ ประ ทาง<br>สถาปัตยกรรมสาสตร์ หรือ ประเภษตรศาสตร์(ที่มดาสตร์) เท่านั้น<br>เทรตเฉลียไปเล่ากาว 2.80<br>ให้น้ำแห้ฟมสรอมสดงานมายืนในวันสอยวันแรก<br>การหนอสอวมร์นที่ 8.9 คุณาทั้งส์ 2557<br>ดาวนั้นสดตัวอย่างรูปแบบปกแห้มสรสบงาน (Pottolio) | 7                 | 23       |
| 2                    | ภูมิสถาปัตยกรรม                                   | กำถึงศึกษาขึ้น 16 วิทย์-ดนิด หรือ ดิยปี-ดำนวณ หรือ ปวย ทาง<br>สถาปัตยกรรมตาสตร์ เท่านั้น เกรดเฉลีย/ไม่ดำกว่า 2.50<br>ให้น้ำปหมือสอบวันนี้ 8-3 กุมภาพันธ์ 2557<br>ความในตดอบวันนี้ 8-3 กุมภาพันธ์ 2557<br>ความในตดอบวันนี้ 8-3 กุมภาพันธ์ 2557                                             | 7                 | 10       |

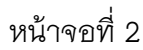

ผู้สมัครจะพบสาขาวิชาที่เปิดรับสมัคร คุณสมบัติที่เปิดรับ จำนวนที่รับสมัคร คลิ๊กเลือก สาขาวิชาที่สนใจที่ต้องการสมัคร กรอกเลขที่บัตรประชาชนเพื่อตรวจสอบการสมัครซ้ำ

| ۵. | ยินดีต่อหรับเข้าสู่ระบบรับสมัค                                         | รนักศึกษาไหม่ ณ มหาวิทยาลัยแม่ใจ้                                                                                                    | สำหรับเจ้าหน้าที่ 🚼 เลือกภาษา 🔻 |
|----|------------------------------------------------------------------------|----------------------------------------------------------------------------------------------------|---------------------------------|
|    | ระบบรับสมัครนักศึกมาใหม่<br>สานักบริหารและพัฒนาวิชาการนี้หาวิทยาลัยแม่ | โจ้ จังหวัดเพียงไหม่                                                                                                    |                                 |
| 1  | ม้าแรก แก้ไขข้อมูลการสมัคร ตรวจสอบการขำระเงินและเอกสาร                 | พิมพ์เอกสารการสมัคร                                                                                                    |                                 |
|    | <b>กรอกรหัสบัตรประชาชน</b><br>3555555555555555<br>(หารออบข้อมูล        | <ul> <li>ชั้นจงระบบ</li> <li>ระบบน็ผู้สมัครสามารถสมัครได้เพียงสาขาวีขาเดียวเท่านั้น</li> <li>กรณีที่ระบบควาสสมบาบว่าสู่สมัครว่ามีการสมัครข้าอยู่แล้ว หากค้อง<br/>การเปลี้ยวแปลงสาขาวิชาให้โทรคิดต่อที่นอร์ 053-875-375 ในเวลา<br/>ราชการเท่านั้น</li> <li>เมื่อผู้สมัครประเงินค่าสมัครไปแล้ว ประสงค์เปลี่ยนแปลงสาขาวิชา<br/>ต่องวิทรยกเลิศกับบางเจ้าหน้าที่ และทำการสมัครไปณ์ ซ่างเงินใหม่<br/>เท่านั้น เพราะหางมหาวิทยาลัยก็อว่าผู้สมัครปืนยันที่จะสมครในสาขา<br/>วิชาลันแล้ว</li> </ul> |                                 |

## หน้าจอที่ 3

ผู้สมัครกรอกเลขที่บัตรประชาชนเพื่อตรวจสอบข้อมูลการสมัครซ้ำ หากยังไม่เคยสมัคร ระบบจะให้ผ่านไปยังหน้ากรอกข้อมูลการสมัคร หากตรวจสอบแล้วไม่ผ่านต้องโทรติดต่อเจ้าหน้าที่ ทันที

#### กรอกข้อมูลการสมัคร

| i i i i i i i i i i i i i i i i i i i | ยินดีต้อนรับเข้าสู่ระบ    | บรับสมัครนักศึกษาให                             | ม่ ณ มหาวิทยาลัยแม่โจ้                                  |                                      |                       |                | ส่วทรับเจ้าหน้าที่ 🚼 เสื | โอกภาษา   ▼ |
|---------------------------------------|---------------------------|-------------------------------------------------|---------------------------------------------------------|--------------------------------------|-----------------------|----------------|--------------------------|-------------|
|                                       |                           | <b>ะบบรับส</b> ม่<br><sup>เนักบริหารและพั</sup> | ม <b>ัดรนักศึกษา</b><br><sub>โฒนาวิชาการ ม</sub> หาวิทย | ใหม่<br>าลัยแม่โจ้ จังหวัดเซีย       | งใหม่                 | Sin            |                          |             |
|                                       | หน้าแรก แก้ไ              | ขข้อมูลการสมัคร                                 | ตรวจสอบการชำระเงินและเอ                                 | เกสาร พิมพ์เอกสารก                   | เรสมัคร               |                |                          |             |
|                                       | วิทยาเขต/คณะ <u>สถาปั</u> | ดยกรรมศาสตร์และกา                               | <u>รออกแบบสิ่งแวดล้อม</u> สาชาวิชา                      | ที่เลือก <u>เทคโนโลยีภูมิทัศน์ เ</u> | เล้กสูต <u>ร 4 ปี</u> |                |                          |             |
|                                       | ข้อมูลส่วนดัว —           |                                                 |                                                         |                                      |                       |                |                          |             |
|                                       | ชื่อ                      | -เลือก- 💌                                       |                                                         | นามสกุล                              | _                     |                |                          |             |
|                                       | Name                      | -Select- 💌                                      |                                                         | Lastname                             |                       |                |                          |             |
|                                       | รทัสบัตรประชาชน           | 355555555555555                                 |                                                         |                                      |                       |                |                          |             |
|                                       | วัน/เดือน/ปี เกิด         |                                                 |                                                         | ອາຍຸ                                 | บี                    |                |                          |             |
|                                       | จังหวัดเกิด               | -เลือก- 💌                                       |                                                         |                                      |                       |                |                          |             |
|                                       | เชื้อชาติ                 | -เลือก- 💌                                       |                                                         | ສັญชาติ                              | -เลือก- 💌             | ศาสนา          | -iãon- 🔽                 |             |
|                                       | E-mail                    |                                                 |                                                         | เบอร์โทรบ้าน                         |                       | เบอร์โทรมือถือ |                          |             |
|                                       | ชื่อบิดา                  | นาย 💟 ยศ(ถ้ามี) -                               | ชื่อ                                                    | นามสกุล                              |                       | ເນລຣໍນິວຄືວ    |                          |             |
|                                       | ชื่อมารดา                 | นาง 💌 ยศ(ถ้ามี                                  | )                                                       | นามสกุล                              |                       | เบอร์โทรมือถือ |                          |             |

หน้าจอที่ 4

้ผู้สมัครกรอกข้อมูลการสมัคร กรอกข้อมูลให้ครบถ้วน จากนั้นคลิ๊กปุ่ม "บันทึกข้อมูล"

#### พิมพ์เอกสารการสมัคร

| lunie                                                                                                    | รเข้าเป็นนักคึกษา (รับตรง (Ea<br>มหาวิทยาล่<br>ปีเ<br>สาขาวิช                                                                                     | ucational Cooperation Program)) ห<br>ยแม่ไข้ จังหวัดเชียงใหม่<br>การทึกษา 2557<br>าพัฒนาการท่องเที่ยว                                                                                                    | ลักสูตร 4 ปี<br>ผิดรูปถ่าย 1 นิ้ว<br>ถ่ายไว้ไม่เดิน<br>ธ.เดือน                                                                                                    |                               |
|----------------------------------------------------------------------------------------------------|----------------------------------------------------------------------------------------------------|----------------------------------------------------------------------------------------------------|----------------------------------------------------------------------------------------------------|-------------------------------|
| รัฐมูลมักลึกเหมู้สมัคม<br>อังคิมที่สถิตราย200000368<br>ชื่อ นายอินวา<br>NAME Michaema<br>เตอประจัดกับสืดประจาชน 110020100<br>ภูมิอำนาทีเด็ด กาศสินธุ์<br>25 คมมี อะสมกรีสุ<br>สามมี อะสมกรีสุ<br>ชื่อมูล นายมาชื่อ<br>สอนหมึดสินสุขามป้าประมัญมีที่สะกวกที่สุ<br>ด้านละแจว เอานอา                                                                                                    | 2:41<br>คิโปอ สัญชาติโปอ<br>โบรคิมที่<br>ชื่อสุดุด โ<br>ฏแลงที่ 19 หนู่ 58 จอ<br>อับกองเหตุญี่นารปอน                                              | ชื่อหกูอไรสิจรูง<br>LAST XAADE choojsrump<br>วันเดือนปีเดิด 02:12:1994<br>ด้ายนาญทร<br>บ้าน - โทรศึกทน์<br>บ้าน - โทรศึกทน์<br>รงสิมฐ์ครี โทรศึกทน์<br>ย- อนน -<br>จังหวัด กาทอินฐ์                                                                                                    | Print      General Options      Second Options      Second Parker      Status: Ready     Location:     Comment:      Page Range                                                                                                    | Pint to file<br>Find Printer. |
| <u>ร้อมูลการที่กษา</u> ปัจจุบันศึกษา แหนการเ<br>วิชากลุ่มสาระง<br>ภาษาไทย<br>คณิคราสคร์<br>วิทยาศาสตร์                                                                                                    | ริยน ริาเอ์ - คณิศ เกรศณลี<br>ทน้ายกิตรวม ผลการเรียนเอ<br>5.0 2.90<br>12.5 2.42<br>26.0 2.60                                                      | ขอะสม GPA GPAX: 2.93<br>สี่ย วิชากลุ่มสาระฯ<br>สูบศึกษาและทอศึกษา<br>ศิลปะ<br>การงานอาริทและเทศในไลยี                                                                                                    | Al     Selection Querert Page     Pages: 1     Erter either a single page number or a sin     page range. For example, 512                                                                                                    | Plint Cancel Apply            |
| ร้านับบงไงร์<br>สำนักปริการและทัล<br>อายุปี 4.4 กบอพ<br>เมื่อน้ำเรื่อง<br>เลยประจำบุปี<br>สายน้ำส่วนร้าน<br>เมื่อน้ำเรื่อง<br>เมื่อน้ำเรื่อง<br>เมื่อน้ำเร็จ<br>เป็นไป<br>เป็นไป<br>เป็น<br>เป็นไป<br>เป็น<br>เป็นไป<br>เป็น<br>เป็น<br>เป็น<br>เป็น<br>เป็น<br>เป็น<br>เป็น<br>เป็ | เการขำระเงินค่าสมัคร / Pay-<br>เกริราคร เการิทยาลัยแม่ได้<br>ศร สร้ายราย จ.เรืองโหม่ 5050<br>5 Fax 635-675-976<br>ชี 455 1052 25<br>ชื่อง เกม 255 | In Slip<br>สาขา Branch.<br>ซึ่งName นายธินวา โรคิจรุ<br>ราศัญกทั่ว customer No (Ref<br>หมายเลขอ้างอิง Reference N                                                                                                    | สำหรับอุกล้า<br>ประเงินคณีบล่ายรรมเป็นมอกผู้รักระเงิน<br>                                                                                                    |                               |
| รรร<br>ม.เคาน์เตอร์เซอร์วิส (ค่าบริการราย<br>รับชำระด้วยเงินสดเท่านั้น<br>จำนวนเงินเป็น                                                                                                    | การละ 20 บาท)<br>อำนวนเงิน / Amount                                                                                                    | 300<br>สามร้อยบาทถ้วน                                                                                                    | บาท / Baht                                                                                                    |                               |
| ฟ้ายิกษร์ Amount in Words<br>ชื่อผู้นำทำก Deposit by                                                                                                    |                                                                                                    | ة.<br>Tel<br>الإلى<br>المحالية<br>المحالية<br>المحالي<br>المحالية<br>المحالية<br>المحالية<br>المحالية<br>المحالية<br>المحالية<br>المحالية<br>المحالية<br>المحالية<br>المحالية<br>المحالية<br>المحالية<br>المحالية<br>المحالية<br>المحالية<br>المحالية<br>المحالية<br>الممالية<br>الممالية<br>الممالية<br>الممالية<br>الممالية<br>الممالية<br>الممالية<br>الممالية<br>الممالية<br>الممالية<br>الممالية<br>المماليما<br>الممالية<br>الممالية<br>الممالية<br>المماليما<br>المحالية<br>المحالية<br>المحالي<br>معماليما<br>معماليما<br>معماليما<br>معماليما<br>معماليما<br>معماليما<br>معماليما<br>معماليما<br>معماليما<br>معماليما<br>معماليما<br>معماليما<br>معماليما<br>ممالمالمالممامالممالممالممامالمامممامالمامممامالممالممالممامممامالما | แต่ปัตติ์ ถึงรับที่ 32 มกราคม 3557 เก่านั้น<br>                                                                                                    |                               |
| <mark>ใช้และที่อยู่ผู้สัง1.Seeder</mark><br>งายรับว่า ใหล้จรูง<br>15 หรู้ไข จอยะ ถนน<br>หันกแหวเขาแหน ชับกองเหตุอินาราย<br>อิหาริตกาหลินธุ์ 45110<br>โหร.co2124128<br>เอกตารการอมัศร หลักดูตร 4 ปี)                                                                                                    | a<br>a                                                                                                    |                                                                                                    | ที่หนึกครา<br>ไปรษณีอากร                                                                                                    |                               |
| FRAGILE                                                                                                    | ชีบและฟื้อ<br>งานบริกา<br>กณะทัฒน<br>มหาวิทยา<br>63 หมู่ 4<br>ทาวาย<br>จังหวัดเซีย<br>โทร.0-533                                                   | ยู่ชูริมีLAddressee<br>เการศึกษา<br>โการท่องเพี่ยว<br>ร้อแม้ได้<br>าบลหนองหาร อำเภอสัน<br>เงใหม่ 50290<br>17-3269 Fax.0-5387-3261                                                                                                    | แหงูจัดต้องที่นั่งจะผู้ดินไม่ได้<br>() 1. จำหน้าของไม่ดิดคน<br>() 1. ได้หลังที่นั้น<br>() 3. ไม่เองที่นั้น<br>() 4. ไม่มีผู้ดินหลงทันนี้<br>() 5. ไม่เริ่มเหนือหมในกำหนด<br>() 6. ไม่ดิงกัน<br>() 7. ใจนี้เกิดรายใหญ่ไหก<br>() 7. ใจนี้เกิดรายใหญ่ไหก<br>() 6. ผู้ดิงกัน<br>() 7. ใจนี้เกิดรายใหญ่ไหก<br>() 7. ถึงนี้เกิดรายใหญ่ไหก<br>() 7. ถึงนี้เกิดรายใหญ่ไหก<br>() 7. ถึงนี้เกิดรายใหญ่ไหก<br>() 7. ถึงนี้เกิดรายใหญ่ไหก<br>() 7. ถึงนี้เกิดรายใหญ่ไหก<br>() 7. ถึงนี้เกิดรายใหญ่ไหก<br>() 7. ถึงนี้เกิดรายในการประมาณ<br>() 7. ถึงนี้เกิดรายในการประมาณ<br>() 7. ถึงนี้เกิดราย<br>() 7. ถึงนี้เกิดราย<br>() 7. |                               |

หน้าจอที่ 4

เมื่อบันทึกข้อมูลแล้วผู้สมัครต้องพิมพ์เอกสารการสมัคร จะได้เอกสารการสมัคร 3 ฉบับ 1. ใบสมัคร 2. แบบฟอร์มการชำระเงินค่าสมัคร/Bill Payment (สามารถชำระที่ได้ที่ ธนาคารไทย พาณิชย์ และ เคาน์เตอร์เซอร์วิส) 3. แบบฟอร์มจ่าหน้าซองจดหมายใช้สำหรับติดหน้าซองจดหมาย ส่งมาที่มหาวิทยาลัย

### แก้ไขข้อมูลการสมัคร

กรอกเลขที่บัตรประชาชนของผู้สมัคร

| ۵ 😌 | ยินดีต้อนเริ่มเข้าสู่ระบบรับสมัครนักศึกษาให                         | ม่ ณ มหาวิทยาลัยแม่โจ้                                                                                                    | สำหรับเล้าหน้าที่ 🚼 เลือกภาษา 🔻 |
|-----|---------------------------------------------------------------------|----------------------------------------------------------------------------------------------------|---------------------------------|
|     | ระบบรับสมัครนักศึกษาใหม<br>สานักบริหารและพัฒนาวิชาการ มหาวิทยาลัยแม | ปโล้ ลังหรัดเยียงใหม่                                                                                                    |                                 |
|     | หน้าแรก แก้ไขข้อมูลการสมัคร ตรวจสอบการข้าระเงินและเอกสาร            | พิมพ์เอกสารการสมัคร                                                                                                    |                                 |
|     | <mark>กรอกรหัสบัตรประชาชน</mark><br>1100201008341<br>แรงสอนช่อมูล   | <ul> <li>ชิ้นจงระบบ</li> <li>ระบบนี้สู่สมัครสามารถสมัครได้เพียงสาขาวิชาเดียวเท่านั้น</li> <li>กรณ์ที่ระบบครวจสอบพบว่าผู้สมัครว่าบำการสมัครข่าอปูแล้ว หากต้อง<br/>กรามได้แนเปองสาขาวิชาให้การติดต่อที่แอง 603-87-375 ในเวลา<br/>ราชการเท่านั้น</li> <li>เป็อสู่สมัครประเอริเปล่าสมัครในแลว ประสงค์เปลี่ยนแปลงสาขาวิชา<br/>ต่องก็เทรายแต่ก็กับทางสนิกร้านไปแสว ประสงค์เปลี่ยนแปลงสาขาวิชา<br/>ต่องก็เพรายแต่ก็กับทางสนิกที่ และทำการเมือรปมียับแป้แห้จะสมัครในสาขา<br/>วิชานั้นแต่ว</li> </ul> |                                 |

หน้าจอที่ 1

กรอกเลขที่บัตรประชาชนเพื่อตรวจสอบข้อมูล

## ดำเนินการแก้ไขข้อมูล

|                                                 | ระบบรับสม์<br><sup>ถ่านักบริหารและพั</sup>       | <b>โครนักศึกษาใหม</b><br>ฒนาวิชาการม์หาวิทยาลัยแม | ม่โจ้ จังหวัดเชี | บงใหม่      |                |           |  |
|-------------------------------------------------|--------------------------------------------------|---------------------------------------------------|------------------|-------------|----------------|-----------|--|
| หน้าแรก แก่                                     | าไขข้อมูลการสมัคร                                | ดรวจสอบการชำระเงินและเอกสาร                       | พิมพ์เอกสารก     | ารสมัคร     |                |           |  |
| วิทยาเบด/คณะ <u>พัฒ</u><br>สามาวิชาที่เดือก พัต | <u>นาการท่องเที่ยว</u><br>แนวการท่องเที่ยว หลักส | os 4 fi                                           |                  |             |                |           |  |
| สาขางบาทสอบ <u>พ</u>                            | au misneuros nene                                | <u>13 4 1</u>                                     |                  |             |                |           |  |
| E E E E E E E E E E E E E E E E E E E           | อ นาย 💌 ชั่นวา                                   |                                                   | นามสกุล          | โชลิจรุง    |                |           |  |
| Nam                                             | e Mr. 👻 thun                                     | wa                                                | Lastname         | chotjarung  |                |           |  |
| รทัสบัตรประชาข                                  | nu 1100201008341                                 |                                                   |                  |             |                |           |  |
| วัน/เดือน/ปี เกื                                | in 02/12/1994                                    |                                                   | ລາຍຸ             | 19 ปี       |                |           |  |
| จังหวัดเกื                                      | เด การสลินธุ์ 💌                                  |                                                   |                  |             |                |           |  |
| เนื้อชา                                         | เดิ ไทย 💌                                        |                                                   | ສັญชาดิ          | ไทย 💌       | ศาสนา          | พุทธ 🛛 💌  |  |
| E-ma                                            | ail namcha406@hotn                               | nail.cc                                           | เบอร์โทรบ้าน     | •           | เบอร์โทรมือถือ | 082124128 |  |
| ນີ່ອນີເ                                         | ลา 💶 💌 ยศ(ถ้ามี) -                               | ชื่อ สุรชับ                                       | นามสกุล          | โยติจรุง    | เบอร์มือถือ    | •         |  |
|                                                 | อา แหล 🔽 ยส(ค้าที                                | - ชื่อ มาลิ                                       | นามสกล           | ประกิษย์สรี | เบอร์โทรมือถือ | •         |  |

หน้าจอที่ 2

ผู้สมัครจะพบข้อมูลที่เคยบันทึกไว้ ให้แก้ไขในส่วนที่ต้องการแก้ไข จากนั้นทำการกดปุ่ม "แก้ไขข้อมูล"

#### พิมพ์เอกสารการสมัคร

กรอกเลขที่บัตรประชาชนของผู้สมัคร

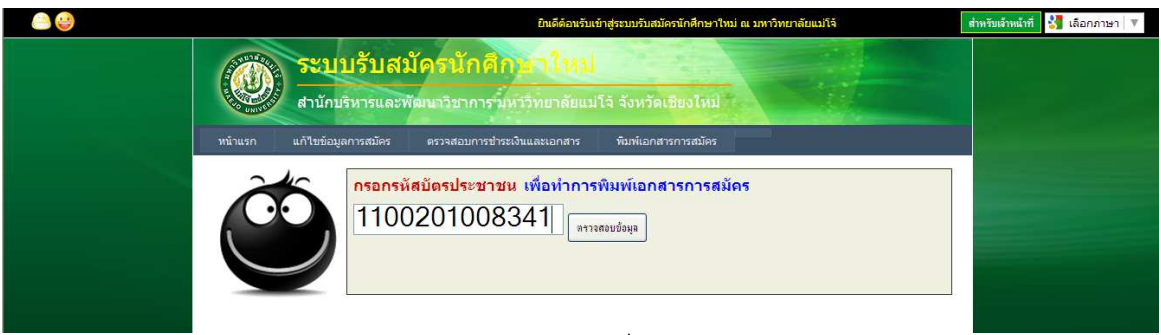

หน้าจอที่ 1

ผู้สมัครกรอกเลขที่บัตรประชาชนเพื่อให้ระบบตรวจสอบข้อมูล

#### พิมพ์เอกสารการสมัคร

| luania                                                                                                    | ารเข้าเป็นนักศึกร                 | งา (รับตรง (Educa<br>มหาวิทยาลัยแม<br>ปีการดี<br>สาขาวิชาพัด                                          | tional Cooperation Progn<br>ใโอ้ อังหวัดเชียงใหม่<br>ไกษา 2557<br>ผนาการท่องเที่ยว                         | ram)) หลักสูดร                                                  | ร 4 ปี<br>ศิตรูปถ่าย 1 นิ้ว<br>ถ่ายไว้ไม่เดิน<br>6 เดือน                                                                                                    |                                         |
|----------------------------------------------------------------------------------------------------|-----------------------------------|----------------------------------------------------------------------------------------------------|----------------------------------------------------------------------------------------------------|-----------------------------------------------------------------|----------------------------------------------------------------------------------------------------|-----------------------------------------|
| ร้อมูลนักลึกษาปัตลักร<br>รังคับที่สมัคร TD200000565<br>ร้องบรรินา<br>NA/E Mathauma<br>สุขธังค์ที่มีกระประชาชน 11002010<br>ภูมิสำนาที่เกิด กาทสินรู้ เรื่อข<br>E-mail amenba06@shomail.com<br>ร้อบโคา นายสุรฮิ<br>ชื่อมาสา บายสุรฮิ<br>ชัดบบริศา นายสุรฮิ<br>ชัดบนที่สิตส่อทางไปรษณีย์ที่สะกอกที่ม | 08341<br>เค็โทย สำ<br>เคเลขที่ 19 | รื่อง<br>LA<br>วัน<br>มูราศิโทย ,<br>โทรศัทท์บ้าน<br>ร้อสกุล โรคิจ<br>ร้อสกุล ประดิ<br>มามู่ 19 ขอย - | กกุล โรลิจรุง<br>ST NAME choqianag<br>เดือน ปี เดิด 02.12.1994<br>- ไว<br>(ง ไว<br>(ง ไว<br>(ง ไว<br>(ง โร | ารคำหารีออีส<br>กรค้าหารีออีส<br>กรค้าหารีออีส<br>กรค้าหารีออีส | Print General Options Select Printer Stotus RECOM Africa MP 2000 PCL 6 Status Content: Content:                                                                                                    | Pirito fie Preferences<br>Fing Printer. |
| คำบลแขวง สามขา                                                                                                    | อำเภอ เขต กุฉีา                   | มารายณ์                                                                                               | จังหวัด กาหสินรู้                                                                                          |                                                                 | Page Range                                                                                                    | 1                                       |
| <u>ข้อมูลการลึกษา</u> ปัจจุบันศึกษา แผนการ                                                                                                    | เรียน วิทย์ - คณิค                | เกรคเฉลี่ยสะ                                                                                          | NN GPA GPAX : 2.93                                                                                         |                                                                 | Al     Al     Al | Number of <u>c</u> opies: 1             |
| วิชาก <mark>ลุ่ม</mark> สาระฯ                                                                                                    | หน่วยกิดรวม                       | ผลการเรียนเฉลี่ย                                                                                      | วิชากลุ่มสาระฯ                                                                                             |                                                                 | O Selection O Cylrent Page                                                                                                    |                                         |
| ภาษาไทย                                                                                                    | 5.0                               | 2.90                                                                                                  | สุขศึกษาและพลศึกษา                                                                                         |                                                                 | Enter either a single page number or a single                                                                                                    | 112233                                  |
| คณิตศาสตร์                                                                                                    | 12.5                              | 2.42                                                                                                  | ศิลปะ                                                                                                    |                                                                 | page range. For example, 5-12                                                                                                    |                                         |
| ริทยา <del>สาสตร์</del>                                                                                                    | 26.0                              | 2.60                                                                                                  | การงานอาชีพและเทคในโลยี                                                                                    | 0                                                               |                                                                                                    |                                         |
| สังคมศึกพา ศาสนา และวัฒนจรรม                                                                                                    | 7.5                               | 3 40                                                                                                  | ภาพาล่างประเบศ                                                                                             |                                                                 |                                                                                                    | Print Cancel Apply                      |

หน้าจอที่ 2

ผู้สมัครจะพบข้อมูลที่ได้สมัครไว้ ให้ดำเนินการพิมพ์เอกสารการสมัคร

#### ตรวจสอบข้อมูลการชำระเงินและเอกสาร

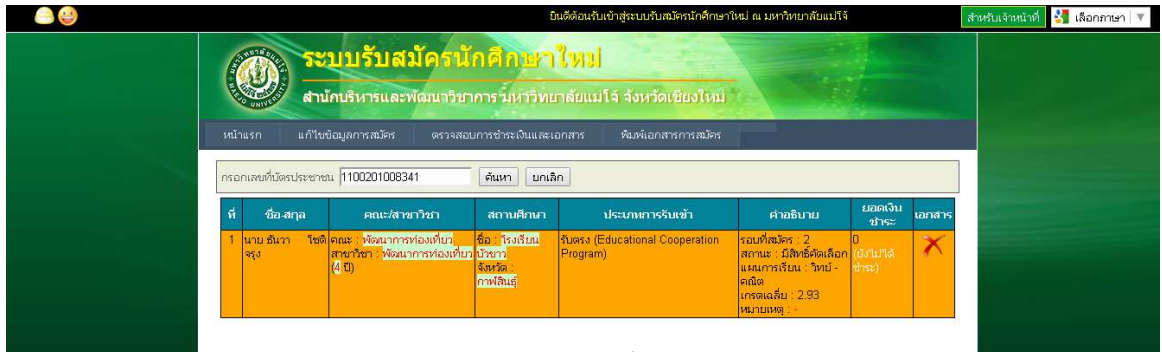

ผู้สมัครสามารถตรวจาสอบข้อมูลการชำระเงินและเอกสารได้โดยคลิ๊กที่เมนู "ตรวจสอบการ ชำระเงินและเอกสาร สามารถตรวจสอบได้ว่าชำระเงินไปวันไหน และเอกสารส่งมาถึงที่มหาวิทยาลัย แม่โจ้หรือไม่

#### ประกาศผลการรับสมัคร

#### ตรวจสอบผลการคัดเลือก

| ข่าวประกาศผลการผู้ผ่านการคิดเลือกเข้าเป็นนักศึกษาใหม่<br>                                                                                                    |                                                                                                 |
|----------------------------------------------------------------------------------------------------|-------------------------------------------------------------------------------------------------|
| <mark>ปร</mark><br>ผู้ผ่านการคัดเลือกเข้าเป็<br><u>หลักสูตร 4 ปี และ 5</u><br>ประจำปี                                                                                                    | ระกาศผล<br>ปันนักศึกษาใหม่ระดับปริญญาตรี<br><u>เป</u> ี (ทุกประเภทการคัดเลือก)<br>การศึกษา 2557 |
| อ่านประกาศผลการคัดเลือ                                                                                                    | มก. ดขึ้นตอนที่ต้องดำเนินการ <i>คลิ๊ก</i>                                                       |
| ตรวจสอบรายชื่อผู้ผ่านการคัดเลือก >>                                                                                                    |                                                                                                 |
| <u>ดณะผลิตกรรมการเกษตร</u><br>(สามาวิชาเกษตรสาดสร์(เกร็กษาเคมี), สาขาวิชาเกษตรสาดตร์(ปฐทิตาสตร์<br>สาขาวิชาเกษตรสาดสร์(อารักษาที่ข) <u>เรียกสารองทั้งหมดหกอันดับ</u> )                                                      | <u>ີກາມາຄັນຫລັງວານ</u><br>(). (ເ <u>ຮັບກຕ່າງຂອງທີ່ຈານມອາງາກອັນຄັນ)</u>                          |
| <u>ดณะสัตวศาสตร์และเทคโนโลยี</u><br>(สาขาวิชาสัตวศาสตร์ เรียกสำรองเพิ่มเดิม <u>ตรวจสอบรายชื่อ)</u>                                                                                                    | <u>ดณะสถาปัตยกรรมศาสตร์และการออกแบบสิ่งแวดล้อม</u>                                              |
| <u>คณะเทคโนโลยีการประมงและทรัพยากรทางน้ำ</u>                                                                                                    | คณะบริหารธุรกิจ                                                                                 |
| <u>ดณะเศรษฐศาสตร์</u><br>(สาขาวิฆาครษฐศาสตร์เกษตร ทรัทยากร และสิ่งแวดล้อม, สาขาวิฆา<br>เศรษฐศาสตร์<br>สาขาวิฆาเศรษฐศาสตร์สากรณ์ ( <mark>รับกุสารองทั้งหมดทุกอันดับ)</mark>                                                  | คณะพัฒนาการท่องเที่ย <u>ว</u>                                                                   |
| <u>ดณะสารสนเทศและการสื่อสาร</u><br>( <mark>เรียกสารองทั้งหมดทุกอันดับ)</mark>                                                                                                    | <u>คณะวิศวกรรมและอุดสาหกรรมเกษตร</u>                                                            |
| <u>ดณะวิทยาสาสตร์</u><br>(สาขาวิชาวิทธภารคอมที่วเตอร์, สาขาวิชาเทคโนโลยีสารสนเทศ,<br>สาขาวิชาวิตณิตสาสตร์, สาขาวิชาเคมี,<br>สาขาวิชาเทคโนโลยีชีวภาพ, สาขาวิชาเคมือุตสาหกรรมและเทคโนโลยีสิ่ง<br>เรียกสารองทั้งเมือนกร้อนด้อบ | <u>วิทยาลัยปริทารสาสตร์</u><br>ทอ                                                               |
| คณะศิลปศาสตร์                                                                                                    | <u>มหาวิทยาลัยแม่โจ้-แพร่ เฉลิมพระเกียรติ</u>                                                   |
| <u>โควตาบตรศิษย์เก่าแม่โจ้ (สมาคมศิษย์เก่าแม่โจ้)</u>                                                                                                    | <u>โควตาบตรบุคลากรมหาวิทยาลัยแม่โจ้</u>                                                         |
| <u>โดวตาบุตรเกษตรกร (สำนักงานสภาเกษตรจังหวัด 17 จังหวัดภาคเหนือ)</u>                                                                                                    | <u>โดวตาสมาคมสัตวบาลแห่งประเทศไทย</u>                                                           |

|           |                                          | • • 🕒              |               | D) - 🚺                        |                                       | -        |
|-----------|------------------------------------------|--------------------|---------------|-------------------------------|---------------------------------------|----------|
| 30        | Q. T. S. E. 1. 4. 2 4 0 0 0 0            |                    |               |                               |                                       |          |
| Bookmarks |                                          | รายสี่             | ะผู้ผ่านการก้ | ต.ส์อกเข้า.ป็<br>ประจำปีการที | หมักศึกษาโทยโดยวิธีรับตรง<br>ายา 2557 | <u>}</u> |
| onails    |                                          |                    | สาขาวิช       | าพลังงานหล                    | เพน <u>หลักสุรร 4 ปี</u>              |          |
| hum       | ลำ                                       | ดับที่ เลขที่สมัดบ | ค้าน้ำหน้า    | ชื่อ                          | តក្នុង                                |          |
| 5         | 1<br>1<br>1<br>1                         | สภทตัวจริง จำนวน   | 10C 97B       |                               |                                       |          |
| nents     |                                          | 1 RE1000000        | 2 ษาย         | มาปูหงศ์                      | ด้นการใหม่                            |          |
| Comr      |                                          | 2 RE1000000        | 5 นาย         | กล้าณรงค์                     | ท่านรถ.                               |          |
| 5         |                                          | 3 RE10000000       | 4 1211873     | ปงารณฑ                        | ไขปันเสีย                             |          |
| ures      |                                          | 4 RE10000000       | 6 นาย         | พัฒนทงษ์                      | thmes                                 |          |
| ignet     |                                          | 5 RE100000         | 7 WHS73       | สมหา                          | SHEW SHE                              |          |
| C         |                                          | 6 REI000000        | 4 1011870     | สิทศิลานด์                    | คงสมบูรณ์                             |          |
|           |                                          | 7 RE10000003       | 5 12141972    | สาสุขยา                       | 196710028                             |          |
|           |                                          | B RE10000003       | 9 w14#10      | วรรณรัตน์                     | กับสระบุล                             |          |
|           |                                          | 9 RE10000003       | a maana       | ลชมันท์                       | สามารินุ่งง                           |          |
|           |                                          | 10 RE10000003      | 5 11/10/970   | แกษาวรรณ                      | ติบทราจ                               |          |
|           |                                          | 11 REI000003       | 2 11/20170    | ล.ัฐาที                       | ไขกัน <b>ต</b> ะ                      |          |
|           |                                          | 12 REI000003       | 3 1478        | าสิษฐ์                        | ปัญญารักสะ์                           |          |
|           | + N < 1 of 5 ► N 8.27 x 11.69 in □ 吕 朏 《 | 13                 | 1. MANE2A     |                               | ปนแก้ก                                | -        |

#### หน้าจอที่ 1

ผู้สมัครสามารถตรวจสอบผลการคัดเลือกได้ที่ www.education.mju.ac.th ดูในส่วนข่าว ประกาศผลการรับสมัคร

#### ยืนยันสิทธิ์การเข้าเป็นนักศึกษา

<u>โควตาบุตรเกษตรกร (สำนักงานสภาเกษตรจังหวัด 17 จังหวัดภาดเหนือ)</u> <u>พิมพ์หนังสือยินยอมการชำระค่าธรรมเนียมการศึกษาล่วงหน้า เพื่อยินยันสิทธิ์ *คลิ๊ก...*</u>

#### หน้าจอที่ 2

ผู้ที่ผ่านการคัดเลือกสามารถยืนยันสิทธิ์ได้โดยการ คลิ๊กเลือก "พิมพ์หนังสือยินยอมการ ชำระค่าธรรมเนียมการศึกษาล่วงหน้า เพื่อยืนยันสิทธิ์" กรอกเลขที่บัตรประชาชน

| endp://www.educadon.inju.ac.cn/mooAdmissions/cnic |                                                                                                    |                                 |
|---------------------------------------------------|----------------------------------------------------------------------------------------------------|---------------------------------|
| ۵ 😌                                               | ยินดีด้อนรับเข้าสู่ระบบรับสมัครนักศึกษาใหม่ ณ มหาวิทยาลัยแม่โจ้                                                                                                    | สำหรับเล้าหน้าที่ 🚼 เลือกภาษา 🔻 |
| ()<br>พมาแรก<br>2                                 | ระบบรับสมัครนักศึกษาใหม<br>สามักบริหารและพัฒนาวิชาการน์หาวิทยาลัยแม่โจ้ จังหวัดเยียงใหม่<br>แก้ไข่อมูลการณ์คร ดรวจสอมการข่ารแจ้นและเอกสาร พิมพ์นอกสารการสมัคร<br>กรอกรหัสยัตรประชาชน เพื่อทำการพิมพ์หนังสือยินยอมชำระดำธรรมเนียม | มการศึกษา                       |
|                                                   | สวงหนา (เพอยนยนสทธ)<br>ตาวลอยข้อมูล                                                                                                    |                                 |

หน้าจอที่ 3

กรอกเลขที่บัตรประชาชนเพื่อตรวจสอบการคัดเลือกหรือไม่ หากผ่านการคัดเลือกระบบจะ

ให้ผู้สมัครพิมพ์หนังสือยินยอมและใบชำระค่าธรรมเนียมการศึกษาล่วงหน้า

พิมพ์หนังสือยินยอมการชำระค่าธรรมเนียมการศึกษาล่วงหน้าและแบบฟอร์มการชำระเงิน

|                                                                              | หนังสือยินยอมช่า                                              | ระค่าธรรมเนียมการศึกษา                         | ล่วงหน้า                                |                                                              |
|------------------------------------------------------------------------------|---------------------------------------------------------------|------------------------------------------------|-----------------------------------------|--------------------------------------------------------------|
|                                                                              | สำหรับนักสึกษา(                                               | คัดเลือก) ประจำปีการศึกบ                       | B1 2557                                 |                                                              |
| ข้าทเจ้า (ชื่อนักศึกษา) นางสาววนิตา เกตุสูวรรณ์ สถานศึกษา โรงเรียนสนามชัยเขต |                                                               |                                                |                                         |                                                              |
| เลขที่ (บ้าน) 134 หมู่ 1 ซ                                                   | อย- ถนน- ด้าบล/แขวง                                           | ภู้ยายหมื                                      |                                         |                                                              |
| อำเภอ/เขคสนามชัยเขค จังหวั                                                   | คฉะเชิงเทรา รหัสไปรษณีย์ 24                                   | 160                                            |                                         |                                                              |
| ซึ่งเป็นผู้ได้รับการศัคเลือกใน(ศัคเลือเ                                      | า) เข้ารับการศึกษาระดับปริญญาตรีสาข                           | บาวิชา สัดวศาสตร์ หลักสูตร 4                   | 1                                       |                                                              |
| น มหาวิทยาลัยแม่ไจ้ ประจำปีการศึ                                             | กษา 2557 ขอชำระเงินค่าธรรมเนียมก                              | ารศึกษาล่วงหน้าให้แก่ มหาวิเ                   | ทยาลัยแม่โจ้ จังหวั                     | กเชียงใหม่                                                   |
| ป็นเงิน 8,000 บาท (-แปคพันบาทถ้                                              | วน-) โดยได้ยินยอมและรับทราบเงื่อง                             | มไขดังนี้คือ                                   |                                         |                                                              |
| <u>1. เมื่อข้าพเจ้าได้รับ</u> ก                                              | <u>บรพิจารณาเข้าศึกษาใน(คัดเลือก)แล้</u>                      | ว จะไม่สามารถไปคัดเลือกให                      | HIEUU Admission                         | .s ของสกอ. หรือ สมัคร                                        |
| <u>ข้าศึกษาต่อใน(ระบบรับตรง)/(โควต</u>                                       | <u>ก) ของสาขาวิชา / คณะอื่นๆ ของมห</u>                        | าวิทยาลัยแม่ใจ้ได้อีกถึงแม้ว่า                 | <u>จะไปสมัครและส</u> ะ                  | วบได้ ก็จะต้องถูกตัดสิทว่                                    |
| <u>กันที</u> ่                                                               |                                                               |                                                |                                         |                                                              |
| <ol> <li>ผู้ได้รับการคัดเลือก</li> </ol>                                     | ที่ประสงค์จะยืนยันสิทธิ หรือ สละส                             | ริทธิเข้าศึกษาในมหาวิทยาลัยแ<br>               | เม่ไจ้จะต้องยืนยัน                      | สิทธิหรือ สละสิทธิใน<br>                                     |
| ไขบบเกลียรึ่งเฮาส์ (Clearing Hous                                            | ઠ) 10 માંગે પીલેળી www.cuas.or.th 17ટમાંગ<br>તે રંડ વર્ત જરૂર | างวันที่ 29 พฤษภาคม - 2 มีถู                   | นายน พ.ศ.2557 เพ                        | ที่นั้น ทั้งนิมหาวิทยาลัย                                    |
| ) ะแจ้งรหัสระบุตัวบุคคล(Password)<br>= มหมะ = ม.ศ.                           | เพื่อเข้าสู่ระบบเคลียรังเขาส์ให้นักเรีย                       | นทราบบนเว็บไซต์ www.edu                        | cation.mju.ac.th 3                      | นวันประกาศรายช่อนัก                                          |
| รยนผู้โครบคลเลอกเขาศกษา                                                      |                                                               |                                                |                                         | aaa.                                                         |
| 3. เง่นขานวน 8,000<br>1. ส                                                   | บาท คงกลาว ถอวาเปนการชาระคาษ<br>                              | รรมเนยมการศกษาสวงหนา ห                         | กากขาพเขา เคลงทะ<br>/ช.ศพ.เ.ศ.          | เบยนเรยน เนภาคการ<br>ส.ศ.ศ.ศ.ศ.ศ.ศ.ศ.ศ.ศ.ศ.ศ.ศ.ศ.ศ.ศ.ศ.ศ.ศ.ศ |
| ทาษาท 1 เงินงานวินทงกลาวแขวเป                                                | านสวนหนงของคาธรรมเนอมการศกษ<br>                               | ก สานาเทลอยาพเอากอะเท                          | 3 10 114 / <u>11 111 1.111100</u>       | 1110 - 111150 1110251113 511                                 |
| ารบจานระนงนยาธรรมเนยมการยกธ<br>                                              | าททางมหาวทยาลยกาหนด<br>หลิ้งให้หรรรมหน้อมอน เหรือ ให้อะ       |                                                |                                         |                                                              |
| 4.ทายาทเขาสอล<br>                                                            | แข่งไของขใดและให้มีออกถี่ใดกลั้งสิ่                           | 11850045304 5471 MILISMIE                      | 111111111111111111111111111111111111111 | 10100014144414114111014                                      |
| งองมทางทอาถอเณาเขาเคย เมาอคน<br>รู้ส้างแล้วได้เข้าใจค                        | แต่บระการเดินต่ะแรงแข็งแกรดีดหาล่าง                           | ห<br>หน้า โดยออด้องแล้ว                        |                                         |                                                              |
| 5. 61466134661366                                                            |                                                               | THE HOUTHOUSE                                  |                                         |                                                              |
| แบบฟอร์ม                                                                     | มการชำระเงินค่าสมัคร / Pay-In S                               | lip                                            |                                         | สำหรับลูกค้า                                                 |
|                                                                              |                                                               |                                                | TD391301010                             | กระรถนายาง เหมือ เรรางกา                                     |
| สำนักหรืออะนัด                                                               | ນວຽກງອງການນວຽນນາລັບແນ່ງໃຫ້                                    | Water Downshi                                  | 5. vấ m                                 |                                                              |
| 63 หม่ที่ 4 ต.หนองห                                                          | d PUl Dranch                                                  | a to Upranen                                   |                                         |                                                              |
| โทรศักท์ 053-875-37                                                          | SU/Name u Nati 114                                            | รษัตรออร์ว(Curtomor No (Roft)) 1240000284272   |                                         |                                                              |
| เลขประจำตัวผู้เสียภา                                                         | รหลสูกคบCustomer N                                            | 311111011011011011011100 (Ref.1) 1249900364575 |                                         |                                                              |
| 4.9.4.4. 4. 1. 1.9.4. 1.                                                     | • •                                                           | 10105100100426161                              | ence ivo (Rei 2) oc                     | 115001452                                                    |
| กอารายขายของ มหาวากอาสอแม เข จงหว่หเ                                         | 901 IND                                                       |                                                |                                         |                                                              |
| SCB                                                                          | a pae-a-or /pe-o (Barr halvarear) (a rnau i                   | 1310111382 10 1111)                            |                                         |                                                              |
| D. LE TILLE STORE STORE (HTT STORE)                                          | n1582 20 U111)                                                |                                                |                                         |                                                              |
| รับขำระด้วยเงินสดเท่านั้น                                                    | จำนวนเงิน / Amount                                            | 8,0                                            | 100                                     | บาพ / Baht                                                   |
| จำนวนเงินเป็น                                                                |                                                               | แปลมันเมาะร้อง                                 |                                         |                                                              |
| ด้วอักษร/Amount in Words                                                     | 11.01414101116114                                             |                                                |                                         |                                                              |
| อกู้นำฝาก/Deposit by                                                         |                                                               |                                                | ตั้งแต่บัดนี้ ถึงว่                     | ันที่ 25 มกราคม 2557 เท่านั้น                                |
| โทรศักท์/Telephon                                                            |                                                               |                                                | ผู้รับเงิน                              |                                                              |
|                                                                              |                                                               |                                                |                                         |                                                              |
|                                                                              |                                                               | 450100029301124990038                          | 4373001150014528                        |                                                              |
|                                                                              | -                                                             |                                                |                                         |                                                              |
|                                                                              |                                                               |                                                |                                         |                                                              |

ผู้ที่ผ่านการคัดเลือกเมื่อกรอกเลขที่บัตรประชาชนแล้วจะเข้าสู่หน้าต่างสำหรับให้พิมพ์ หนังสือยินยอมและใบชำระค่าธรรมเนียมการศึกษาล่วงหน้า ให้ผู้สมัครปริ้นเอกสารออกมาและ ดำเนินการชำระเงินค่าธรรมเนียม พร้อมจัดส่งเอกสารมาที่มหาวิทยาลัย ถือว่าเป็นการยืนยันสิทธิ์ แล้ว และผู้สมัครมีสิทธิ์เข้าเรียนที่มหาวิทยาลัยแม่ใจ้แน่นอน องค์ความรู้

องค์ความรู้

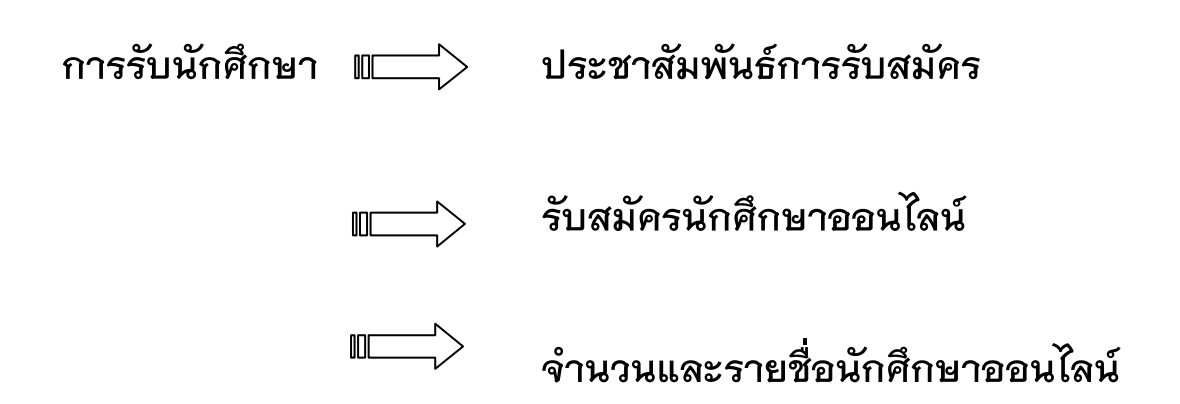